## How to access HTML from the Contract Editor

Internet Explorer updated its version, and our Development team is working on making the HTML editor compatible. You will have to revert the version back to IE 10.

Here are the instructions to change the IS version:

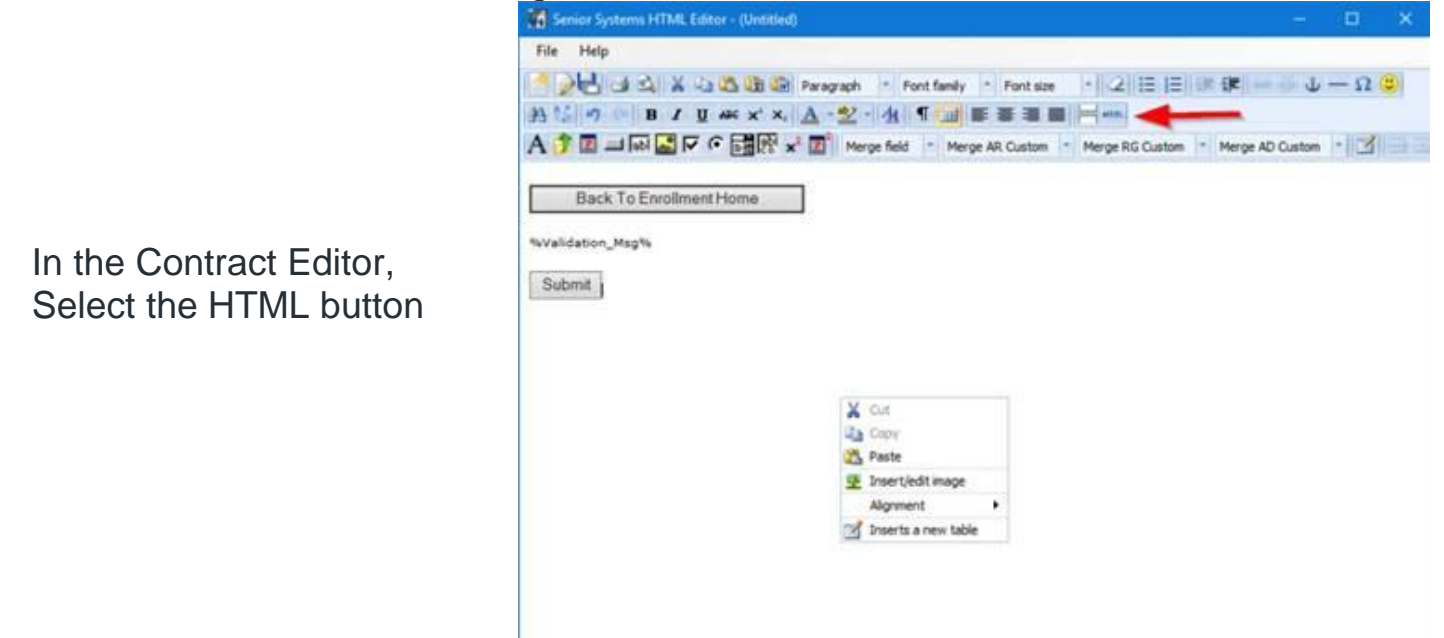

| C https://mobile.senior-anywhere.com/ - HTML Source Editor - Internet Explorer |     | ×       |
|--------------------------------------------------------------------------------|-----|---------|
| HTML Source Editor                                                             | Wor | rd wrag |
|                                                                                |     | ^       |
| Unde                                                                           |     |         |
| Cut                                                                            |     |         |
| Сору                                                                           |     |         |
| Paste                                                                          |     |         |
| Deser                                                                          |     |         |
| Select all                                                                     |     |         |
| Inspect element                                                                |     |         |
|                                                                                |     |         |
|                                                                                |     | ~       |

You should see this 'Blank" window, right click on the mouse and select Inspect element (or use F12)

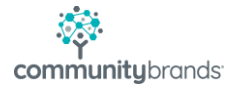

The Inspector information will display, when it does click on the Computer/ Mobile icon with 11 next to it, and select 10 from the dropdown:

| Shttps://mobile.senior-any                | where.com/ - HTML Source Editor - Internet Explorer                                                                                                    | – 🗆 ×                                                                                                    |
|-------------------------------------------|----------------------------------------------------------------------------------------------------|----------------------------------------------------------------------------------------------------|
| HTML Source Editor                        |                                                                                                    | Word wrap                                                                                                    |
|                                           |                                                                                                    |                                                                                                    |
| Update<br>E12 DOM Explorer                | Console Debugger Network () = 1                                                                                                    | Cancel                                                                                                    |
| F 0 /                                     |                                                                                                    | ✓ 11 (Default)                                                                                                    |
| <pre></pre>                               | ar: both; " /><br>"htmlSource" class="mceFocus" id="hr<br>704px; height: 315px; font-family: "<br>pspace; font-size: 12px;" dir="ltr"<br>p="off"><br>PartionDecel"> //dim<br>><br>Minine style (<br>@ width: 704px<br>@ height: 315p<br>@ font-family: "<br>@ font-family: "<br>@ font-size: 12p | 10<br>9<br>8<br>7<br>5<br>Vew "Louner,monospace:                                                                                                    |
|                                           | E https://mobile.senior-anywhere.com/ - HTML Source Editor -                                                                                                    | Internet Explorer 🛛 🗖                                                                                                    |
|                                           | HTML Source Editor                                                                                                    | 🖉 Word                                                                                                    |
| The HTML code will now display:           | <pre>k?xml version="1.0"&gt;&lt;: !DOCTYPE html PUBLIC "-//k<br/>Transitional//EN" "http://www.w3.org/TR/xhtml//<br/>xmlns="http://www.w3.org/1999/xhtml&gt; &lt; html&gt;</pre>                                                                                                    | <pre>3CC//DID XHTML 1.0<br/>/TD/xhtmll-transitional.dtd"&gt;<html<br>:ript type="text/javascript"<br/>mmon/HtmlEditorScripts/ismaxlength.js"&gt;mmon/HtmlEditorScripts/formsubmitted.js"&gt;mmon/HtmlEditorScripts/Calendar.js"&gt;<br/>ummon/HtmlEditorScripts/Calendar.js"&gt;</html<br></pre> |
| From here you can edit the HTML directly. | <pre>script LANGUAGE='avascript' ID='jscalik'&gt;var ca<br/><title></title></pre>                                                                                                    | <pre>ilx = new Calendarropup();<br/>collment Home"<br/>.t" value="Submit" name="Submit" /&gt;</pre>                                                                                                    |
|                                           | Update                                                                                                    | Cancel                                                                                                    |

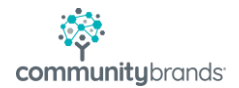